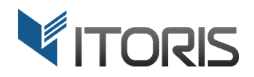

# **Reassign Order** extension for Magento

# **User Guide**

version 2.0

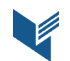

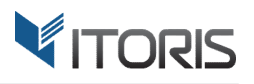

#### **Contents**

| 1. Introduction                | 3 |
|--------------------------------|---|
| 2. Installation                | 3 |
| 2.1. System Requirements       | 3 |
| 2.2. Installation              | 3 |
| 2.3. License                   | 3 |
| 3. How to Use                  | 4 |
| 3.1. General Settings          | 4 |
| 3.2 Reassign order             | 5 |
| 3.2.1 History Record           | 7 |
| 3.2.2 Reassign multiple orders | 7 |
| 3.2.3 Email Notification       | 8 |

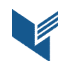

### **1. Introduction**

The document is a User Guide for extension **Reassign Order** created for Magento websites. It describes the extension functionality and provides some tips for a quick start.

The extension official page - https://www.itoris.com/magento-assign-order.html

The purpose of the Reassign Order extension for Magento is to reassign orders between or to customers' accounts. By default, Magento doesn't allow moving orders between accounts or assign a guest order to an existing account. The Reassign Order extension for Magento allows the admin to associate guest orders with the registered accounts on checkout automatically, reassign multiple orders to the customers manually in the Backend. Once a new order is placed on checkout and the entered email matches the existing account, the order will be linked to that account automatically.

All the assignment history can be found in the order history section. The customer receives an email notification once the order has been reassigned.

# 2. Installation

#### 2.1. System Requirements

The extension works under Magento from 1.4.x and higher. The extension works with Apache 1.3.x and higher, PHP 5 or higher, Linux or IIS.

#### **2.2. Installation**

Download the extension installation zip package from your account at <u>https://www.itoris.com/</u> and unpack it to the root of your Magento site by (S)FTP. Then flush cache in your Magento backend following **System > Cache Management**.

#### 2.3. License

Please find the license agreement at <u>https://www.itoris.com/magento-extensions-license.html</u>

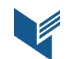

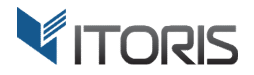

## 3. How to Use

#### **3.1. General Settings**

The general settings are available following **System > Itoris Extension > Reassign Order**.

| Dashboard                       | Sales      | Catalog    | Customers                                               | Promotions                                | Newsletter                      | CMS | Reports | System | ③ Get help for this page |
|---------------------------------|------------|------------|---------------------------------------------------------|-------------------------------------------|---------------------------------|-----|---------|--------|--------------------------|
| Reassign                        | Order Se   | ettings    |                                                         |                                           |                                 |     |         |        | Save Settings            |
| Configuration                   |            |            |                                                         |                                           |                                 |     |         |        |                          |
| Extension En                    | abled      |            | Yes                                                     |                                           | [                               | •   |         |        |                          |
| Assign guest orders to customer |            | No         |                                                         | [                                         | •                               |     |         |        |                          |
| automatically                   |            |            | <ul> <li>The guest order<br/>customer if one</li> </ul> | r will be automatic<br>found with the sar | ally assigned to a<br>ne email. |     |         |        |                          |
| Overwrite Cu                    | stomer nan | ne         | No                                                      |                                           | [                               | •   |         |        |                          |
| Notify custon                   | ner        |            | Yes                                                     |                                           |                                 | •   |         |        |                          |
| Order assign                    | iment emai | l template | Order reassign                                          | ed (Default Temp                          | plate from Loca                 | •   |         |        |                          |
|                                 |            |            |                                                         |                                           |                                 |     |         |        |                          |

**Extension Enabled** – enables or disables the extension functionality.

**Assign guest orders to customer automatically** – by default the setting is disabled, i.e. if an existing customer with the same email places an order as a guest, the order won't be reassigned to the customer automatically. If option "**Yes**" is chosen, all guest orders will be reassigned to the existing customers automatically on checkout.

**Overwrite Customer name** – by default the setting is disabled. To overwrite a customer's name, option "**Yes**" should be selected.

Notify customer – the customers can be notified automatically by email about the reassigned order.

Order assignment email template – by default the "Order reassigned" email template is set.

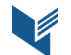

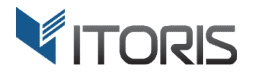

#### 3.2 Reassign order

The extension allows assigning orders either automatically on checkout or manually in the Backend.

The admin can reassign orders following: Sales > Orders > {select an order} > Reassign Order.

| Dashboard    | Sales   | Catalog          | Customers   | Promotions        | Newslette    | er CMS                  | Reports        | System              | 🕑 Get help for this page              |
|--------------|---------|------------------|-------------|-------------------|--------------|-------------------------|----------------|---------------------|---------------------------------------|
| Order View   |         |                  | 📑 Order     | # 145000008       | Oct 9, 20    | 18 7:36:05              | AM             | Back Send En        | nail 🛛 🛱 Credit Memo 🛛 Reassign Order |
| Information  |         |                  |             |                   |              |                         |                |                     |                                       |
| Invoices     |         |                  | Order # 14  | 45000008 (the o   | rder confirm | ation email w           | as sent)       | Account Information | n                                     |
| Credit Memos | 5       |                  | Order Date  |                   |              | Oct 9, 2018 7:36:05     |                | Customer Name       | liam miller                           |
| Shipments    |         |                  |             |                   |              | AM                      |                | Email               | salmiller@mail.com                    |
| Comments H   | listory |                  | Order St    | tatus             |              | Complete                |                | Customer Croup      | NOT LOGGED IN                         |
| Transactions |         | Purchased From N |             |                   | Main Websit  | e                       | Customer Group | NOT EUGGED IN       |                                       |
|              |         |                  |             |                   |              | Madison Isla<br>English | nd             |                     |                                       |
|              |         |                  |             |                   |              | 427.0.0.4               |                |                     |                                       |
|              |         |                  | Placed t    | rom IP            |              | 127.0.0.1               |                |                     |                                       |
|              |         |                  | Billing Add | troce             |              |                         | Edit           | Shinning Address    | Edit                                  |
|              |         |                  | Billing Add | 11655             |              |                         | Eun            | Shipping Address    | <u>Lui</u>                            |
|              |         |                  | liam mille  | er                |              |                         |                | liam miller         |                                       |
|              |         |                  | 1117 Mad    | dison Ave         |              |                         |                | 1117 Madison Ave    | h 10000                               |
|              |         |                  | New York    | totoc             | 28           |                         |                | New York, New York  | K, 10028                              |
|              |         |                  | T: +1 212   | -262-8899         |              |                         |                | T: +1 212-262-8899  | 3                                     |
|              |         |                  |             |                   |              |                         |                |                     |                                       |
|              |         |                  | Payment I   | Information       |              |                         |                | Shipping & Handling | J Information                         |
|              |         |                  | Cash On     | Delivery          |              |                         |                | Free Shipping - Fre | e \$0.00                              |
|              |         |                  | Order wa    | is placed using l | JSD          |                         |                |                     |                                       |

After "**Reassign Order**" is chosen, the popup with the existing customers appears. Link "**Select**" allows choosing a particular customer the order should be reassigned to.

| Dashboard    | Reassign Order | Oustances Decentions I          |                            | Oustana                 | _            |                  | et help for this page |
|--------------|----------------|---------------------------------|----------------------------|-------------------------|--------------|------------------|-----------------------|
| Order View   | Page 💽 1 💽     | of 3 pages   View 20 💌 per page | e   Total 54 records found |                         | Res          | et Filter Search | leassign Order        |
| Information  | ID 🕴           | Name                            | Email                      | Group                   | Website      | Action           |                       |
| Invoices     | From:          |                                 |                            | -                       | -            |                  |                       |
| Credit Memos | To:            |                                 |                            |                         |              |                  | er                    |
| Shipments    | 137            | Liam Miller                     | liammiller619@gmail.com    | General                 | Main Website | Select           | (Omail com            |
| Commonte H   | 136            | Jane Doe                        | janedoe@example.com        | General                 | Main Website | Select           | <u>@mail.com</u>      |
| Comments II  | 135            | j John Doe                      | johndoe@example.com        | General                 | Main Website | Select           | GED IN                |
| Transactions | 127            | John Smith                      | johnsmith@example.com      | VIP Member              | Main Website | Select           |                       |
|              | 104            | Drew France                     | drew@example.com           | VIP Member              | Main Website | Select           |                       |
|              | 103            | Milo Vitti                      | milo@example.com           | Private Sales<br>Member |              | Select           | Ξ                     |
|              | 102            | Erich Forbes                    | erich@example.com          | General                 | Main Website | Select           |                       |
|              | 101            | Jerry Luke                      | jerry@example.com          | VIP Member              | Main Website | Select           |                       |
|              | 100            | Jane Smith                      | janesmith@example.com      | VIP Member              | Main Website | Select           | <u>Edit</u>           |
|              | 99             | Clay Lock                       | clay@example.com           | General                 | Main Website | Select           |                       |
|              | 98             | Theo Porras                     | theo@example.com           | General                 | Main Website | Select           |                       |
|              | 97             | Percy Pella                     | percy@example.com          | Private Sales<br>Member |              | Select           |                       |
|              | 96             | Kinley Than                     | kinley@example.com         | Private Sales<br>Member |              | Select           |                       |
|              | 95             | Dong Berg                       | dong@example.com           | Wholesale               | Main Website | Select           |                       |
|              | 94             | Seema Droz                      | seema@example.com          | Wholesale               | Main Website | Select           |                       |
|              | 93             | Tanja Melville                  | tanja@example.com          | Wholesale               | Main Website | Select           |                       |
|              | 92             | Kip Chee                        | kip@example.com            | General                 | Main Website | Select           | -                     |
|              |                | עיטע ערוויבע עלאפט'נאפיי ויפטיע |                            |                         | A            | 0.1.1            |                       |

The following details are available in the popup:

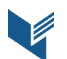

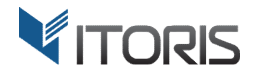

Order ID – shows the order ID which should be reassigned to the customer.

Overwritten name and email – displays what email and user name should be overwritten.

**Overwrite customer name** – allows overwriting a customer's name if the checkbox is marked.

**Notify Customer** – the customer will be notified automatically if the checkbox is marked.

Button "Assign" reassigns the order.

| Order View       | 📑 Order # 14500008                                                                                 | Oct 9, 2018 7:36:05 AM             | Back Send Email 🕅 Cr                                                                                | edit Merno Reassign Order |  |  |  |
|------------------|----------------------------------------------------------------------------------------------------|------------------------------------|----------------------------------------------------------------------------------------------------|---------------------------|--|--|--|
| Information      |                                                                                                    |                                    | _                                                                                                   |                           |  |  |  |
| Invoices         | Order # 145000008 (the o                                                                           | order confirmation email was sent) | Account Information                                                                                 |                           |  |  |  |
| Credit Memos     | Order Date                                                                                         | Oct 9, 2018 7:36:05                | Customer Name                                                                                       | liam miller               |  |  |  |
| Shipments        |                                                                                                    | AM                                 | Email                                                                                               | salmiller@mail.com        |  |  |  |
| Comments History | Order Status                                                                                       | Complete                           |                                                                                                    |                           |  |  |  |
| Transactions     | Reassign Order                                                                                     |                                    | € NOT LOGGED IN                                                                                     |                           |  |  |  |
|                  | Overwrite customer name 📃 No                                                                       | otify Customer 🔽                   | Assign                                                                                              | Edit                      |  |  |  |
|                  | liam miller<br>1117 Madison Ave<br>New York, New York, 100:<br>United States<br>T: +1 212-262-8899 | 28                                 | liam miller<br>1117 Madison Ave<br>New York, New York, 10028<br>United States<br>T: +1 212-262-8899 |                           |  |  |  |
|                  | Payment Information                                                                                |                                    | Shipping & Handling Information                                                                     |                           |  |  |  |

After the order has been reassigned, the information is changed in the "Account Information" section.

| Order View       | Email has been sent                                                                                 |                                           |             |                                                                                |                               |             |                |
|------------------|----------------------------------------------------------------------------------------------------|-------------------------------------------|-------------|--------------------------------------------------------------------------------|-------------------------------|-------------|----------------|
| Information      | Order has been reassign                                                                             | ned                                       |             |                                                                                |                               |             |                |
| Invoices         |                                                                                                    |                                           |             |                                                                                |                               |             |                |
| Credit Memos     | 🖶 Order # 145000008   0                                                                             | Oct 9, 2018 7:36:05 AM                    | I Bi        | ack Send Email                                                                 | 🗵 Credit Memo                 | 🕞 Reorder   | Reassign Order |
| Shipments        |                                                                                                    |                                           |             |                                                                                |                               |             |                |
| Comments History | Order # 145000008 (the orde                                                                         | er confirmation email was sent)           |             | Account Inform                                                                 | nation                        |             |                |
| Transactions     | Order Date                                                                                          | Oct 9, 2018 7:36:05 AM                    |             | Customer Na                                                                    | ame                           | Liam Miller |                |
|                  | Order Status                                                                                        | Complete                                  |             | Email                                                                          |                               | liammiller6 | i19@qmail.com  |
|                  | Purchased From                                                                                      | Main Website<br>Madison Island<br>English |             | Customer Gr                                                                    | oup                           | General     |                |
|                  | Placed from IP                                                                                      | 127.0.0.1                                 |             |                                                                                |                               |             |                |
|                  | Billing Address                                                                                     |                                           | <u>Edit</u> | Shipping Addre                                                                 | ess                           |             | <u>Edit</u>    |
|                  | liam miller<br>1117 Madison Ave<br>New York, New York, 10028<br>United States<br>T: +1 212-262-8899 |                                           |             | liam miller<br>1117 Madison<br>New York, New<br>United States<br>T: +1 212-262 | Ave<br>w York, 10028<br>-8899 |             |                |

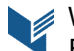

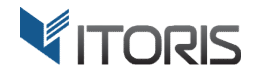

#### 3.2.1 History Record

The extension allows collecting the detailed order history. The history record is added if the order is reassigned.

| 🖶 Order # 145000008   Oct 9, 2018 7:36:05 AM <sup>History</sup>                                                                                                    | ④ Ba | ick | Send Email 👼 Credit Merno 🖻 Reorder 🛛 Reassign Ord                                                                                                    | ег |
|----------------------------------------------------------------------------------------------------|------|-----|----------------------------------------------------------------------------------------------------|----|
| Order # 145000008   Oct 9, 2018 7:36:05 AM (15:00)      Add Order Comments     Status     Complete     Comment     Order Comment     Order Comment | Bar  | ick | Send Email     Credit Memo     Reorder     Reassign Ord       Subtotal     \$375.00       Shipping & Handling     \$0.00       Tax     \$30.94       Grand Total     \$405.94       Total Paid     \$405.94       Total Due     \$0.00 | er |
| <ul> <li>Oct 9, 2018 7:42:40 AM   Complete<br/>Customer Not Notified</li> <li>Order was manually reassigned to existing customer, from<br/>salmiller@mail.com to liammiller619@gmail.com. Name<br/>changed from liam miller to Liam Miller</li> <li>Oct 9, 2018 7:36:48 AM   Complete</li> </ul>                                                                                                    |      |     |                                                                                                    |    |
| Customer Notified ✓<br>Oct 9, 2018 7:36:38 AM   Processing<br>Customer Notified ✓<br>Oct 9, 2018 7:36:05 AM   Pending<br>Customer Notified ✓                                                                                                    |      |     |                                                                                                    |    |

#### 3.2.2 Reassign multiple orders

The extension allows the admin to assign multiple orders at once. Action "Assign to Customer" is added to the "Actions" dropdown. After the popup appears, the admin can choose the customer to reassign the orders to.

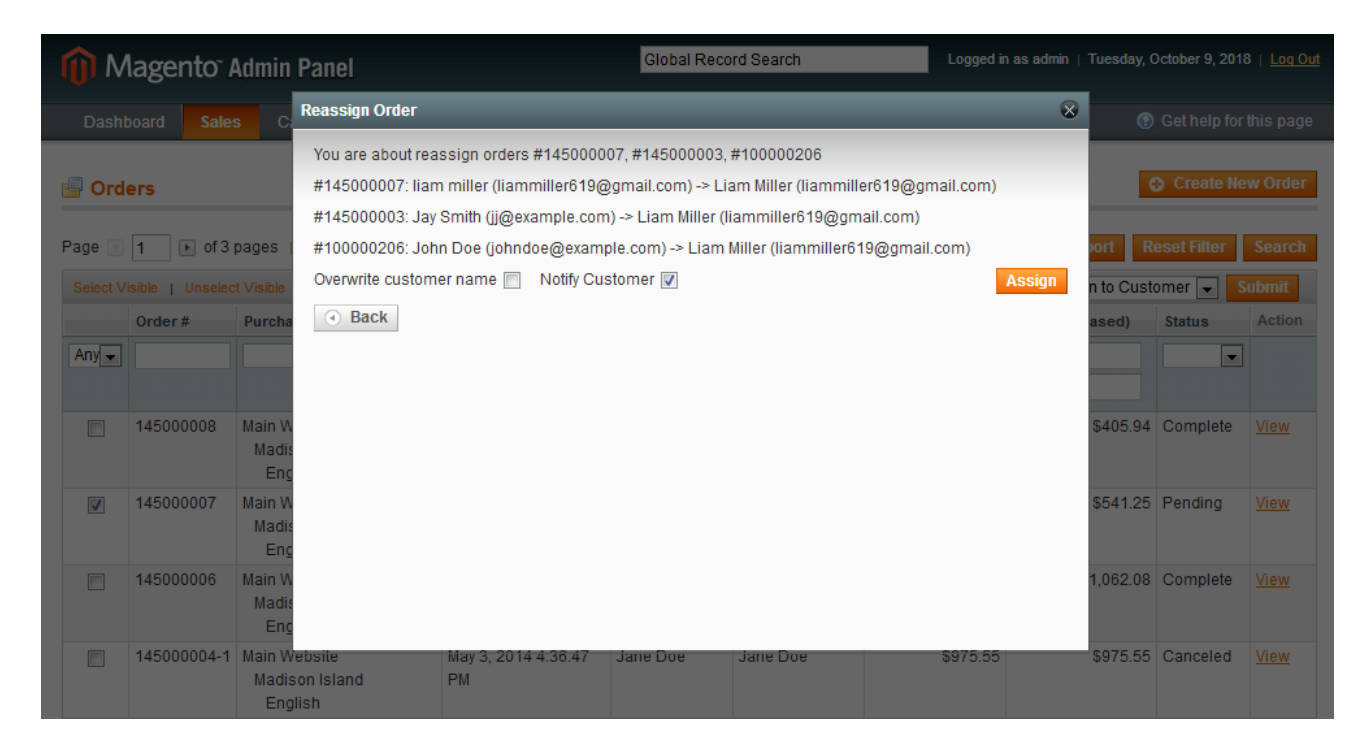

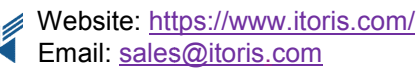

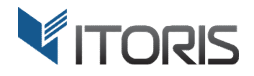

#### **3.2.3 Email Notification**

After the order has been reassigned, the customer gets the notification by email. It contains the information about the successful reassignment.

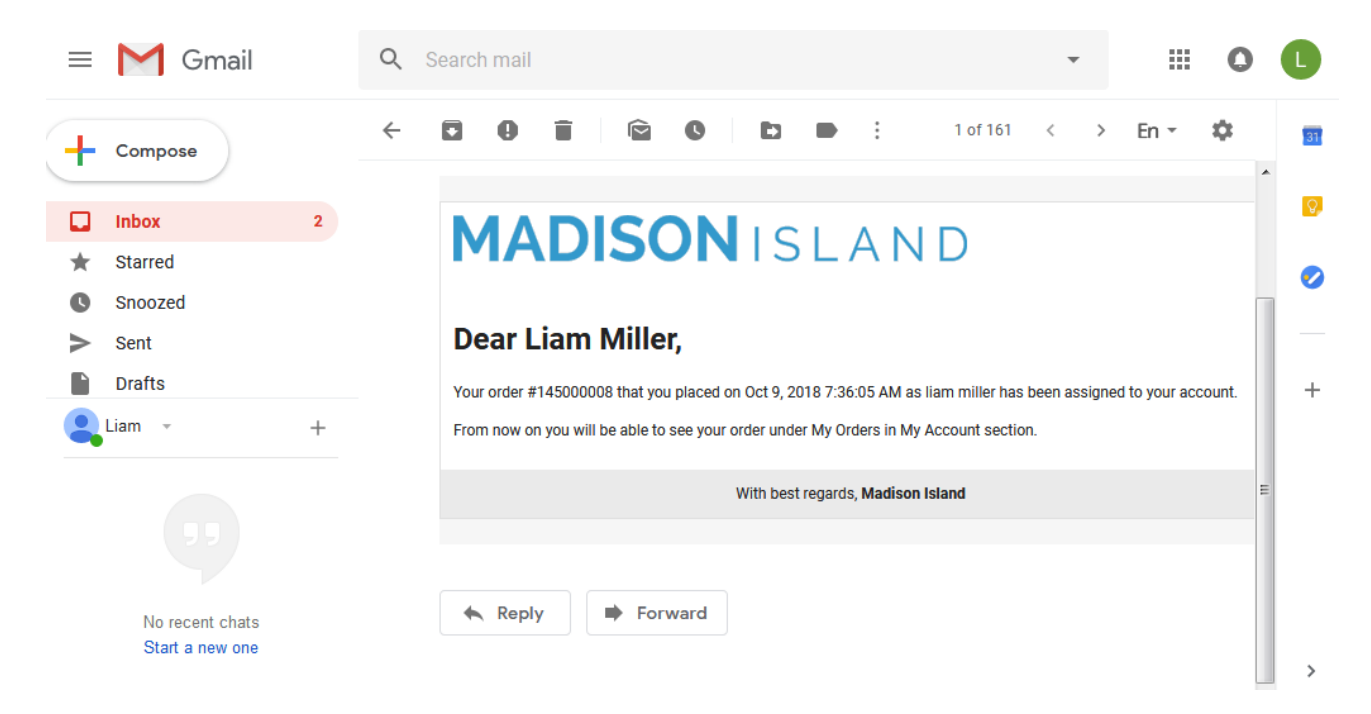

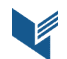